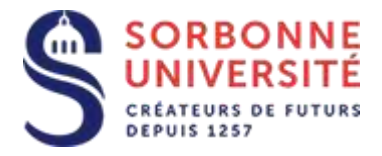

Direction du Système d'Information

## Procédure d'installation de la messagerie ZIMBRA sur Iphone.

Installation de la messagerie ZIMBRA sur Iphone:

L'installation de la messagerie ZIMBRA nécessite les éléments suivants :

- Votre adresse de messagerie en prenom.nom@sorbonne-universite.fr
- Votre identifiant ainsi que votre mot de passe
- Et l'adresse du serveur de la messagerie ZIMBRA : zcs.sorbonne-universite.fr

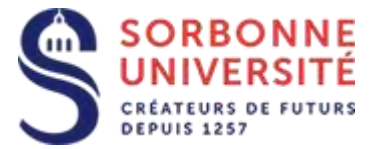

Ouvrez les **Règlages** Iphone et sélectionnez **Mots de passe et Comptes**, puis **Ajouter un compte**...

|                           | 15:09 ul 🕈 🗩                           |
|---------------------------|----------------------------------------|
|                           | <b>Ketour</b> Mots de passe et comptes |
|                           | Mots de passe Web/apps                 |
|                           | 🥅 Préremplir mots de passe 🛛 🌔         |
|                           | COMPTES                                |
| 15:09 .ul 🗢 🗩             | iCloud Drive, Contacts et 8 de plus >  |
| Réglages                  | Sorbonne                               |
| Sos Appel d'urgence       | >                                      |
| Batterie >                | >                                      |
| 🖐 Confidentialité >       | >                                      |
|                           |                                        |
| iTunes Store et App Store | 7                                      |
| Wallet et Apple Pay       | >                                      |
|                           | >                                      |
| Mots de passe et comptes  | Ajouter un compte >                    |
| 🖂 Mail >                  |                                        |
| Contacts >                | Nouvelles données Push >               |
| Calendrier >              |                                        |

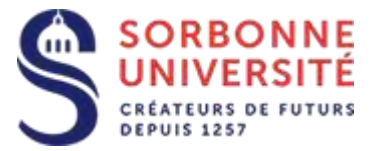

Sélectionnez Microsoft Exchange, puis saisissez votre adresse email et une Description,

## puis cliquez sur Suivant.

| 15:28                     | <b> \$ </b> | 15:28                                                                                                    |        |          |          |        |         |           | - Î      | ,            |
|---------------------------|-------------|----------------------------------------------------------------------------------------------------|--------|----------|----------|--------|---------|-----------|----------|--------------|
| Comptes Ajouter un compte |             | Annule                                                                                                    | r      |          | Exch     | ange   |         |           | Suiv     | ant          |
| iCloud                    |             | E-mai                                                                                                    | fl     | lorence. | le_priol | @sorbc | onne-ur | niversite | ə.fr     |              |
| Microsoft Exchange        |             | Descr                                                                                                    | iption | Mo       | n cor    | npte   | Excl    | hang      | je       |              |
| Google                    |             | L'ajout                                                                                                    | d'un c | ompte    | e Excł   | nange  | pern    | nettra    | à        |              |
| YAHOO!                    |             | l'administrateur Exchange de gérer votre<br>appareil à distance. L'administrateur peut ajouter<br>ou supprimer des restrictions et effacer votre<br>appareil à distance. |        |          |          |        |         |           |          |              |
| Aol.                      |             |                                                                                                    | dentif | iant Ex  | kchan    | nge de | e cet a | appar     | eil      |              |
| 💽 Outlook.com             | ı           |                                                                                                    |        |          |          |        |         |           |          |              |
| Autre                     |             |                                                                                                    |        |          |          |        |         |           |          |              |
|                           |             | a z                                                                                                    | е      | r        | t        | У      | u       | i         | 0        | р            |
|                           |             | q s                                                                                                    | d      | f        | g        | h      | j       | k         |          | m            |
|                           |             | Ŷ                                                                                                    | w      | x        |          | v k    | n c     | ١         | <b>′</b> | $\bigotimes$ |
|                           |             | 123                                                                                                    |        | espa     | се       | @      |         |           | reto     | ur           |
|                           |             | ÷                                                                                                    |        |          |          |        |         |           |          |              |

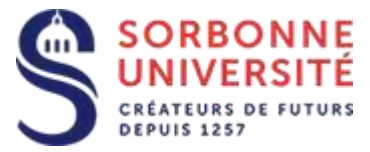

## Sélectionnez Configurer Manuellement, puis validez.

| 15:12                                            |                                                                                                    | u               |                                                                                                    |
|--------------------------------------------------|----------------------------------------------------------------------------------------------------|-----------------|----------------------------------------------------------------------------------------------------|
| Annule                                           | er Exchange                                                                                                    | Suivant         |                                                                                                    |
| E-mai                                            | i florence.le_priol@sorbonne-universite                                                                                   | .fr             | 15:13 <b></b> 🔿 🗖                                                                                                    |
| Descr                                            | ription Exchange                                                                                                    |                 | Annuler Suivant                                                                                                    |
| L'ajout<br>l'admir<br>appare<br>ou sup<br>appare | Souhaitez-vous vous<br>connecter à votre<br>compte Exchange<br>« sorbonne-<br>universite.fr » en<br>utilisant Microsoft ? | ajouter<br>otre | E-mail florence.le_priol@sorbonne-universite.fr<br>Mot de passe<br>Description Exchange                                                                                                    |
|                                                  | Votre adresse e-mail sera<br>envoyée à Microsoft pour<br>obtenir les informations de<br>votre compte Exchange.            |                 | L'ajout d'un compte Exchange permettra à<br>l'administrateur Exchange de gérer votre<br>appareil à distance. L'administrateur peut ajouter<br>ou supprimer des restrictions et effacer votre |
|                                                  | Se connecter                                                                                                    |                 | appareil a distance.<br>Identifiant Exchange de cet appareil                                                                                                    |

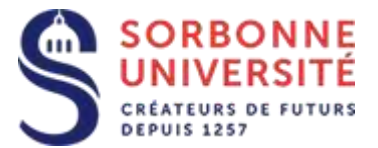

Indiquez le nom du serveur : **zcs.sorbonne-universite.fr**, votre identifiant (**v**nnn ou basé sur votre nom), cliquez sur **suivant**, puis sélectionnez les éléments que vous souhaitez synchroniser (**Mail**, **Contacts**, **Calendriers...**), puis cliquez sur **Enregistrer**.

| 15:14 .1 🗢 🛙                                                                                                    | )·                                                        |             |
|----------------------------------------------------------------------------------------------------|-----------------------------------------------------------|-------------|
| Annuler Suiva                                                                                                    | nt                                                        |             |
|                                                                                                    |                                                           |             |
| E-mail florence.le_priol@sorbonne-universite.fr                                                                                                    |                                                           |             |
| Sarvaur zas sarbanna-universita fr                                                                                                    |                                                           |             |
| Servedi 203.30100111e-0111versite.11                                                                                                    |                                                           |             |
| Domaine Facultatif                                                                                                    |                                                           |             |
| Nom d'utilisateur v317                                                                                                    | 15:14                                                     | .11 🗢 🗖     |
|                                                                                                    |                                                           |             |
| Mot de passe                                                                                                    | Annuler Exchange                                          | Enregistrer |
| Mot de passe                                                                                                    | Annuler Exchange                                          | Enregistrer |
| Mot de passe<br>Description Exchange                                                                                                    | Annuler Exchange                                          | Enregistrer |
| Mot de passe<br>Description Exchange                                                                                                    | Annuler Exchange                                          | Enregistrer |
| Mot de passe Description Exchange L'ajout d'un compte Exchange permettra à l'administrateur Exchange de gérer votre                                                                                                    | Annuler Exchange   Mail Contacts   Calendrier             | Enregistrer |
| Mot de passe<br>Description Exchange<br>L'ajout d'un compte Exchange permettra à<br>l'administrateur Exchange de gérer votre<br>appareil à distance. L'administrateur peut ajoute<br>ou supprimer des restrictions et effacer votre<br>appareil à distance. | Annuler Exchange   Mail   Contacts   Calendrier   Rappels | Enregistrer |